## 狛江市LINEアカウント 道路・公園・緑道・ 屋外広告物の通報 使い方マニュアル

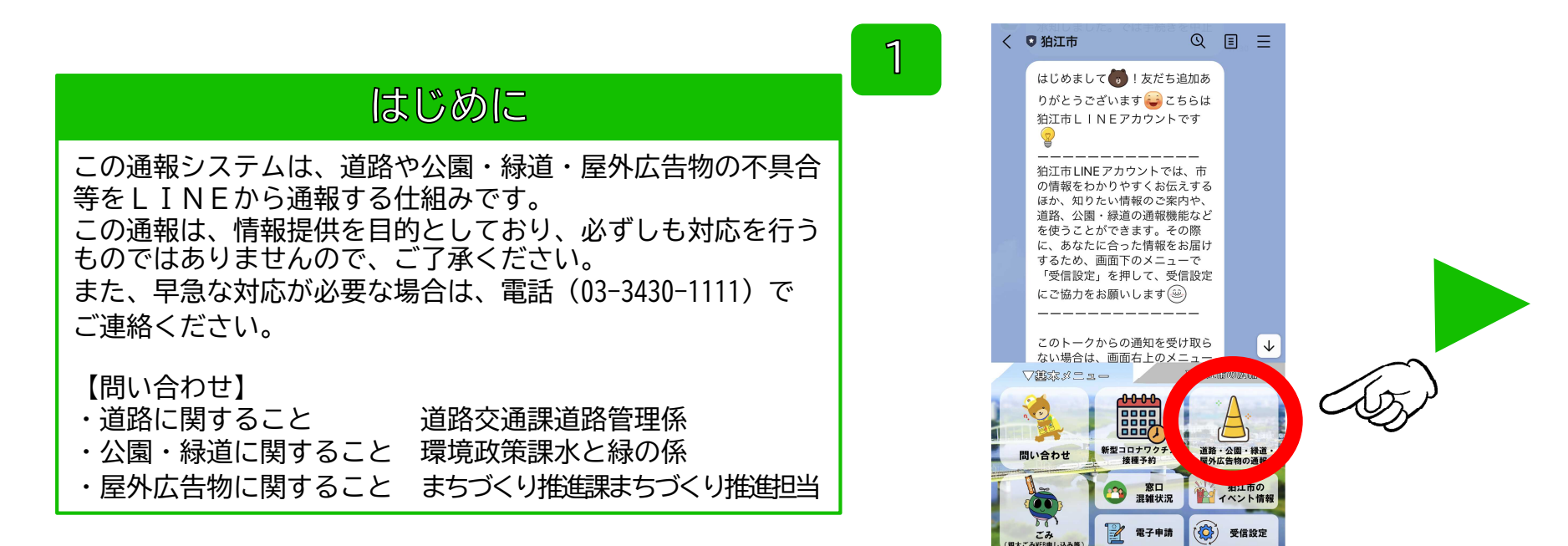

1. メニューから「道路・公園・緑道・屋外広 告物の通報」をタップしてください。

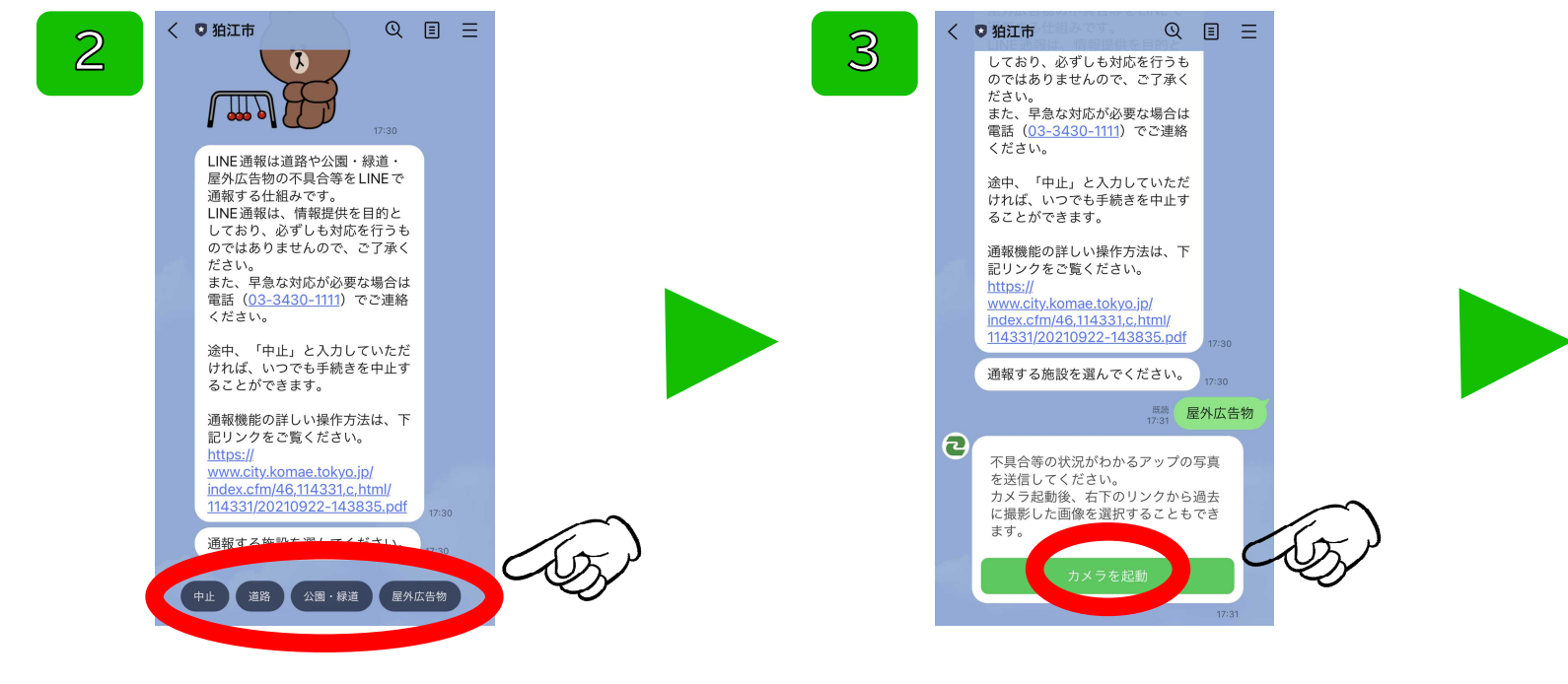

2. 通報する種別を「道路」、「公園・緑道」、 「屋外広告物」から選んでタップしてください。 3. 「カメラを起動」をタップすると、カメラ アプリが起動するので、不具合等の状況がわか るアップの写真を撮影してください。 4

## 4. カメラアプリが起動します。写真を撮影す るか、カメラロールから撮影した写真を選んで ください。

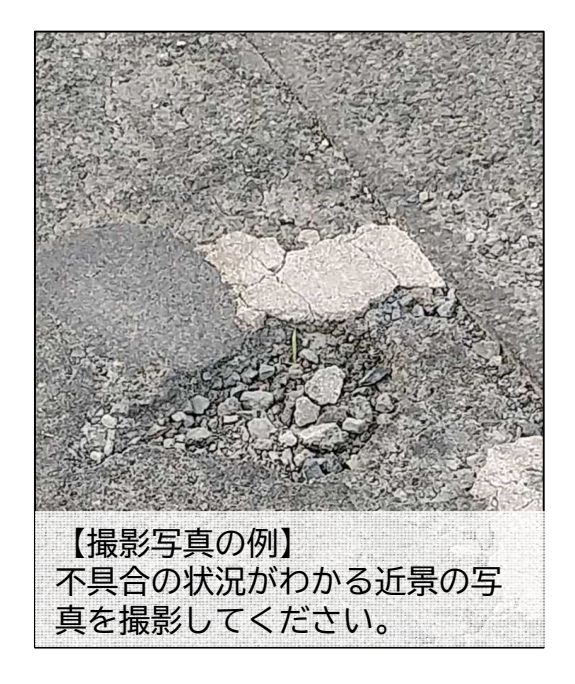

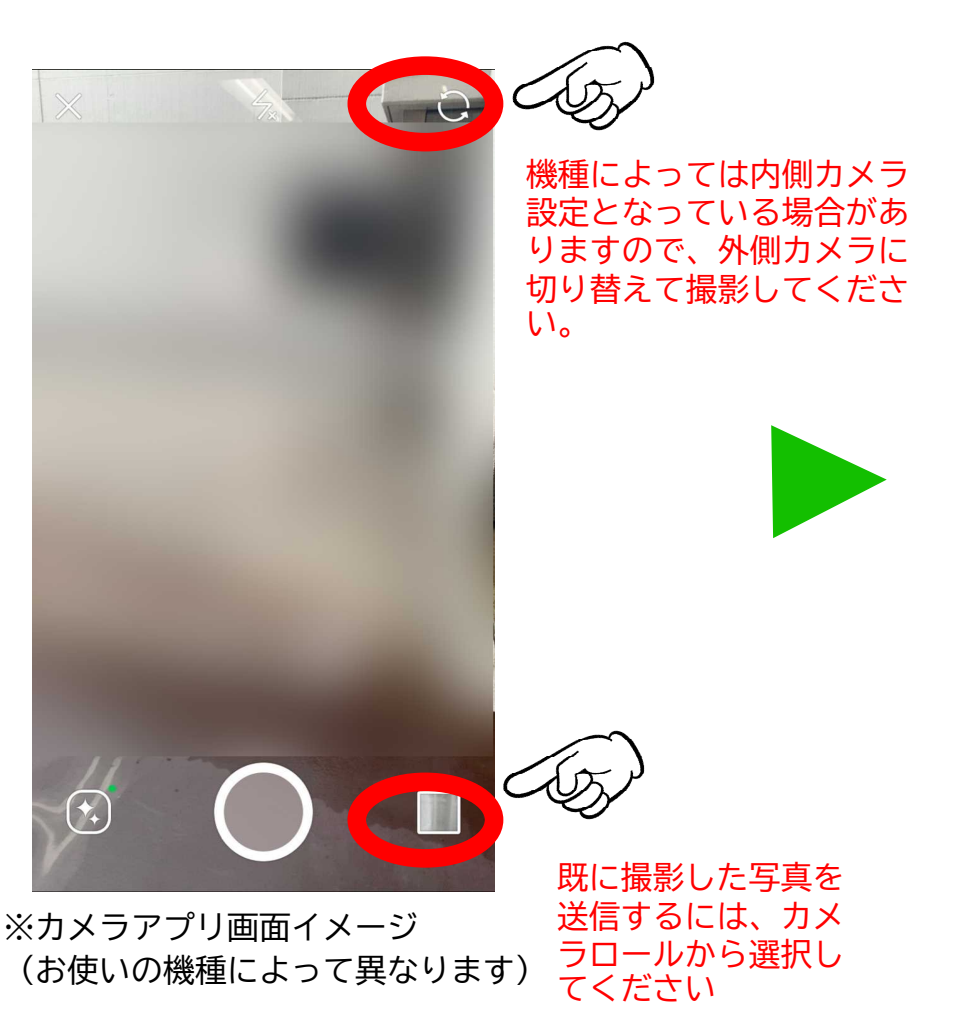

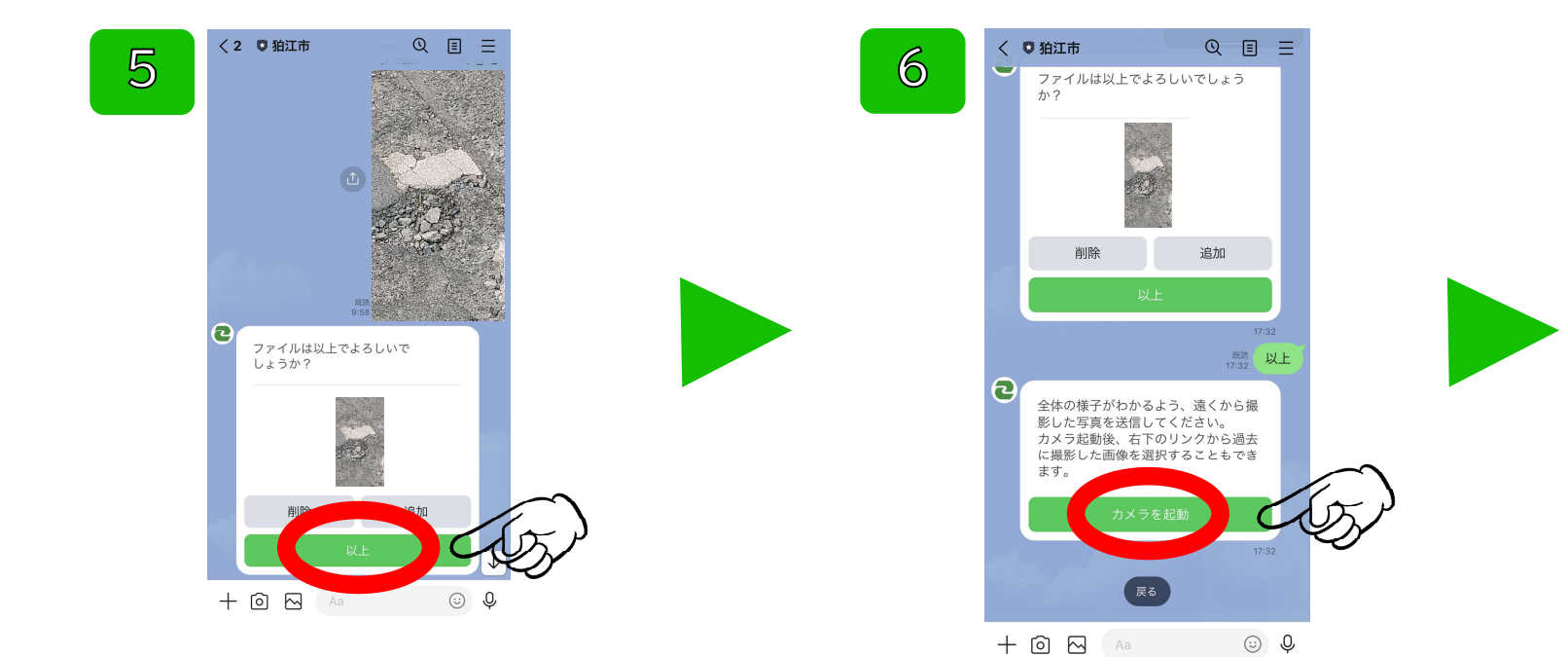

5. 写真を撮影したら、「以上」をタップして 送信してください。 写真を追加する場合は、「追加」をタップして ください。再度カメラアプリが起動します。

6. 続いて「カメラを起動」をタップすると、 カメラアプリが起動するので、全体の様子がわ かる写真を撮影してださい。 7

## 7. カメラアプリが起動します。写真を撮影す るか、カメラロールから撮影した写真を選んで ください。

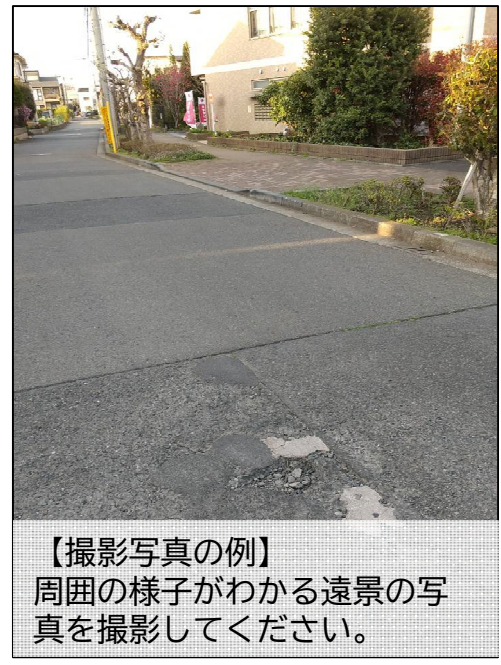

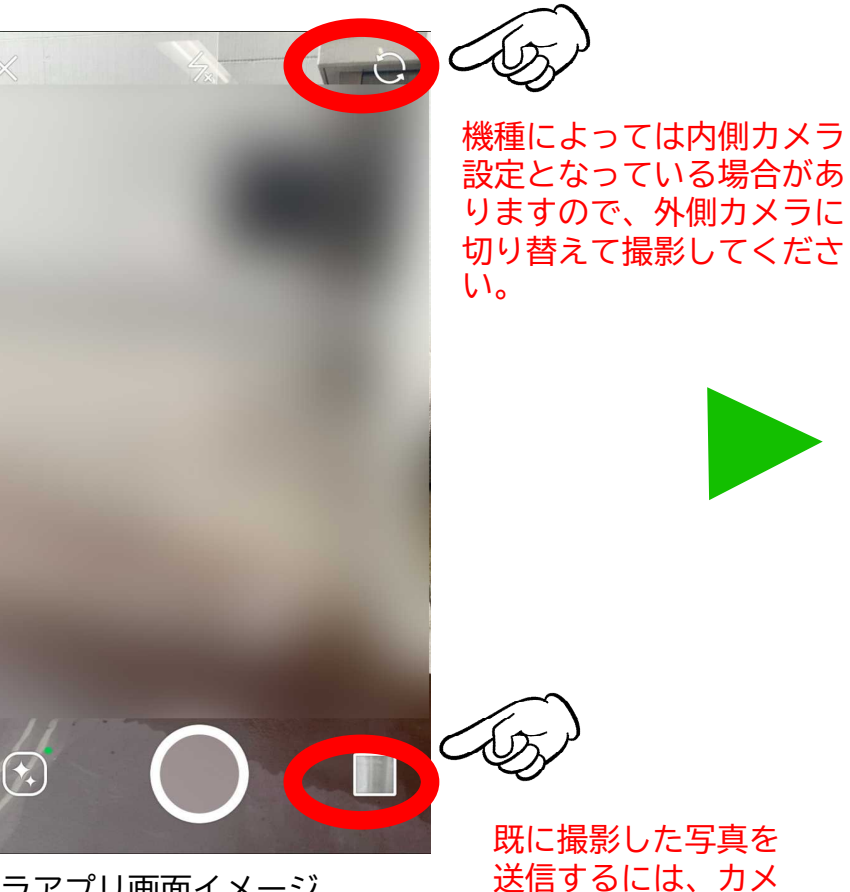

ラロールから選択し

てください

※カメラアプリ画面イメージ (お使いの機種によって異なります)

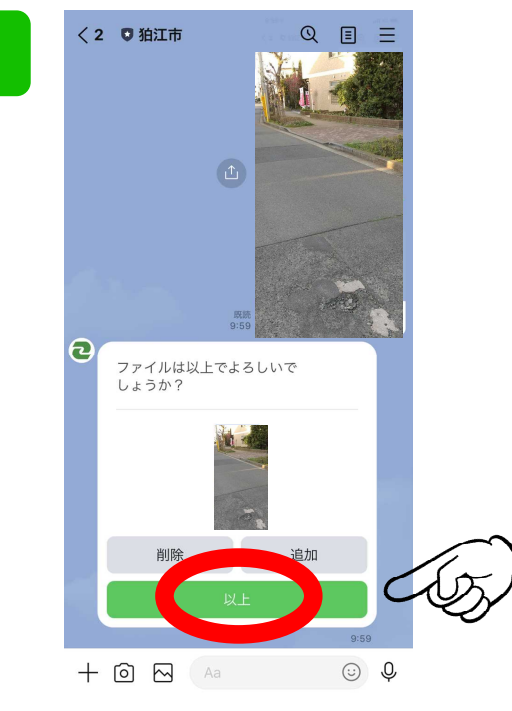

8

8. 写真を撮影したら、「以上」をタップして 送信してください。 写真を追加する場合は、「追加」をタップして ください。再度カメラアプリが起動します。

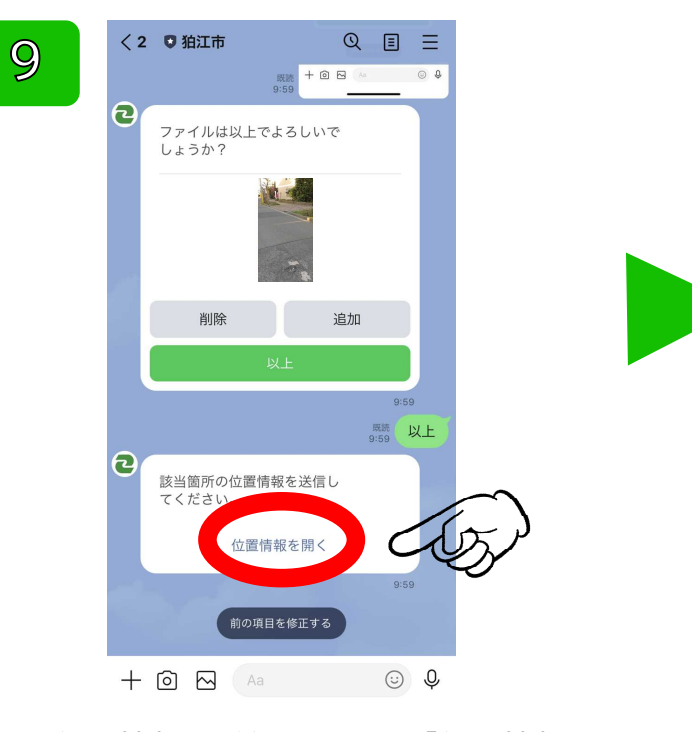

## 9. 位置情報を送信します。「位置情報を開 く」をタップすると、地図画面に切り替わりま す。

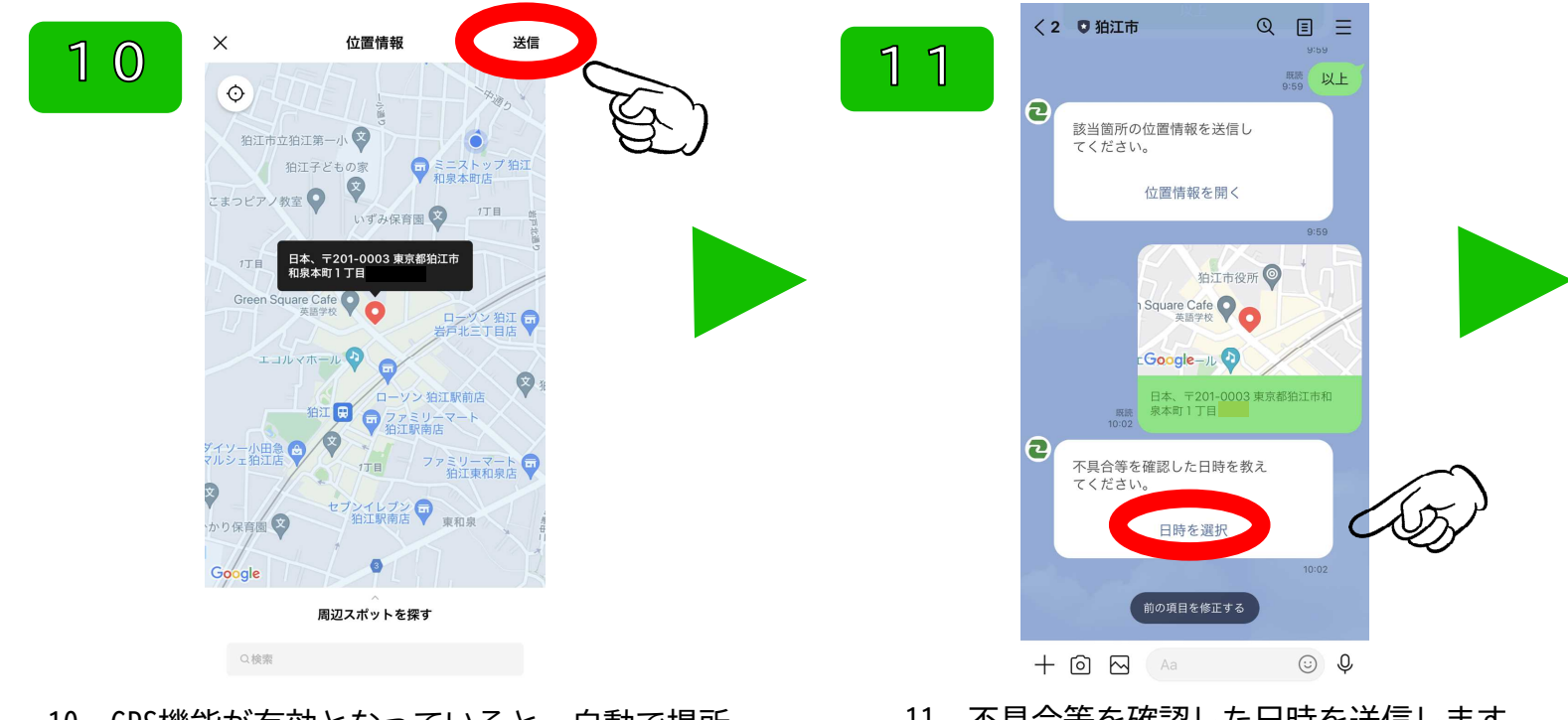

10. GPS機能が有効となっていると、自動で場所 が取得されます。

もし位置がずれてい場合は、手動でピンを該当 位置に動かし、「送信」をタップしてください。 11. 不具合等を確認した日時を送信します。 「日時を選択」をタップして、日時を送信して ください。

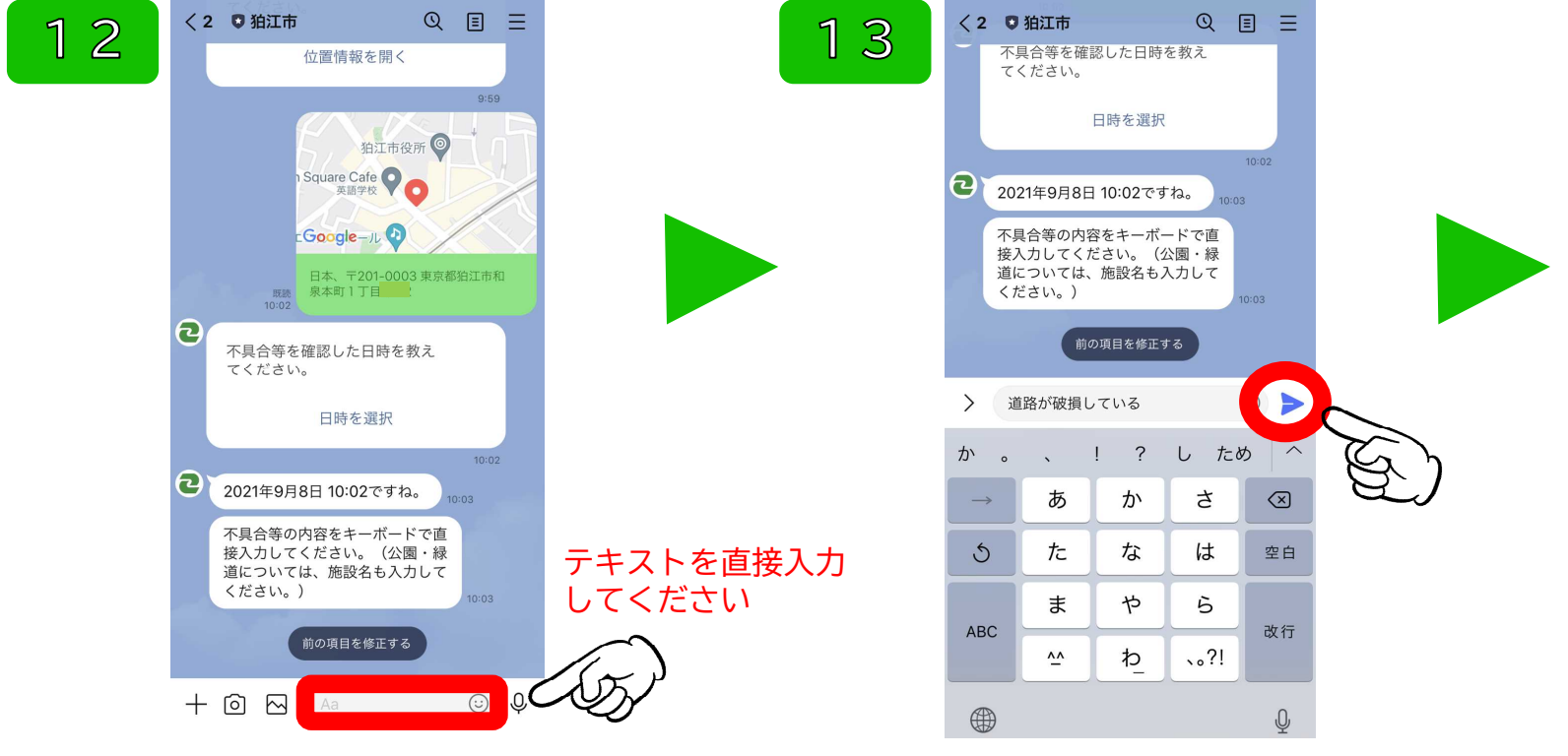

12. 不具合等の内容をテキストで直接入力して ください。(例)「路面の破損」、「遊具が壊れている」「違法屋外広告物が貼られている」 13. 入力が終わったら、送信アイコンをタップ してください。

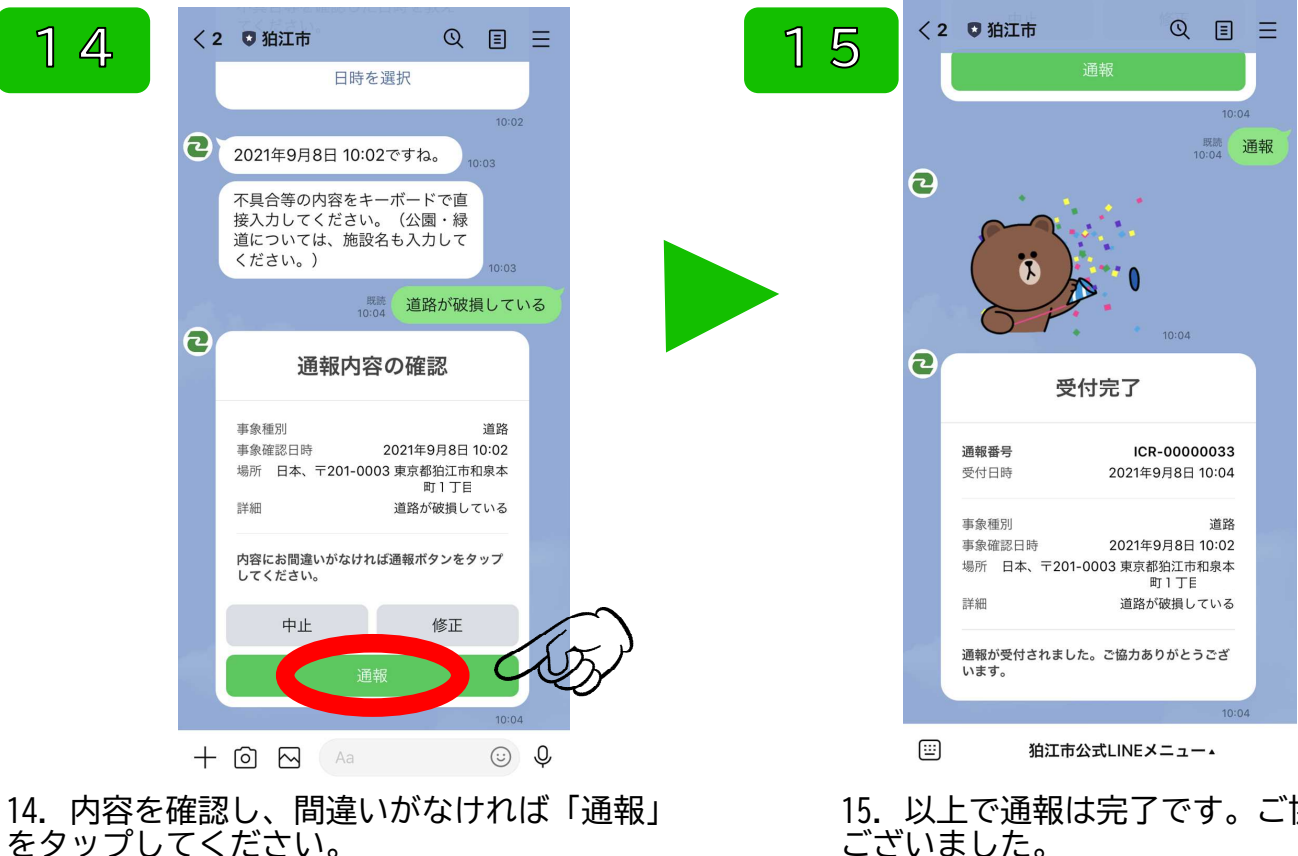

15. 以上で通報は完了です。ご協力ありがとう ございました。